Inter-American Community on Emergency and Security Systems (ESS-Community)

Registration process and steps

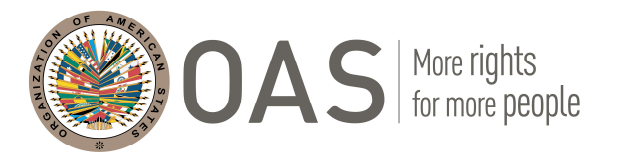

September, 2021

- Go to: "Educational Portal of the Americas"
  - <u>https://portal.educoas.org/home?lang=en</u>
- Click on: "Networks & Communities"
- From the menu select: "DSP | DPS"

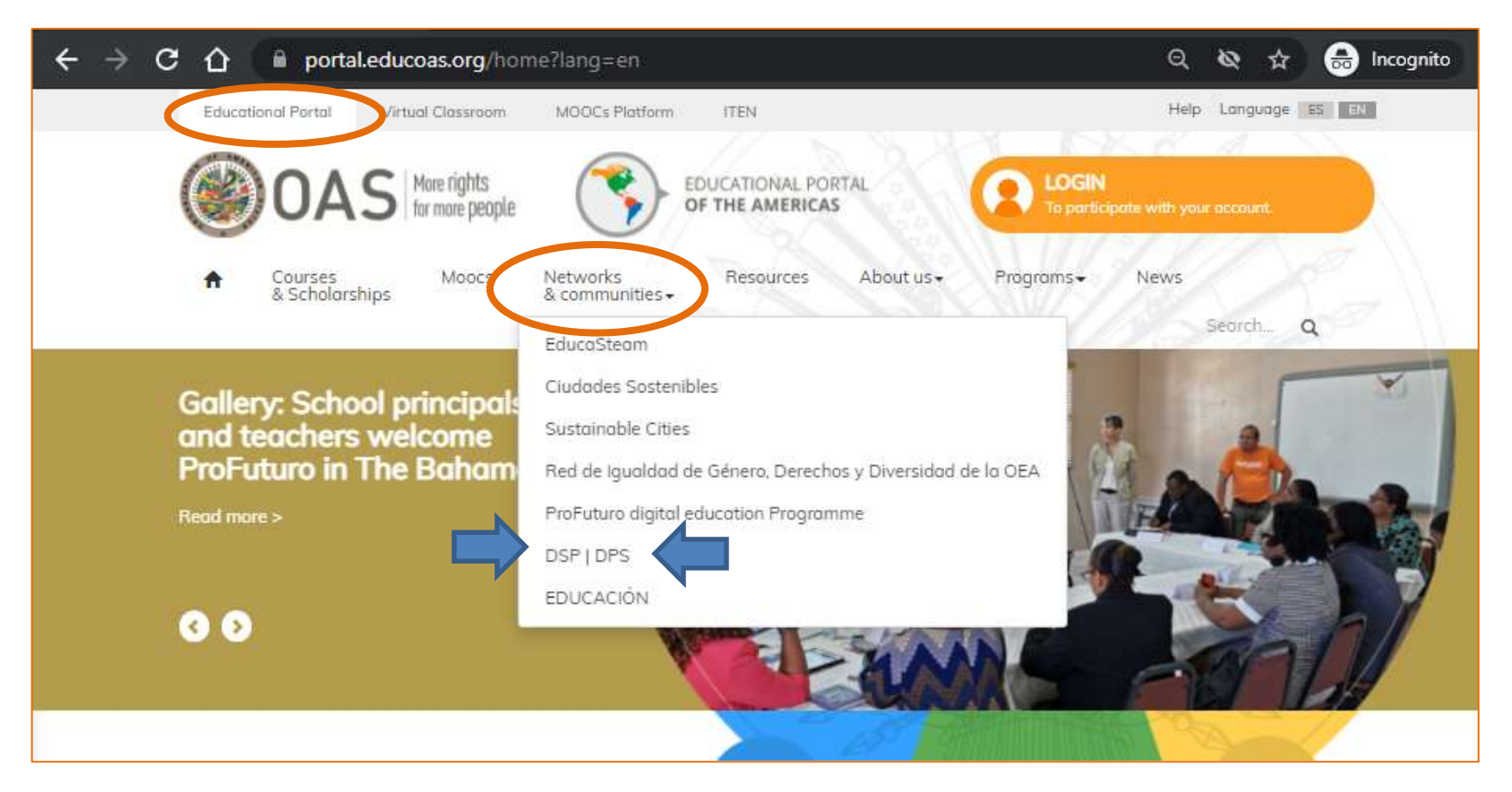

OAS More rights for more people

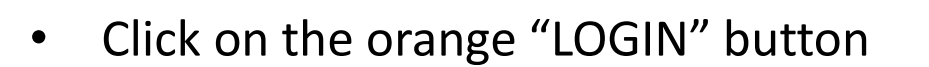

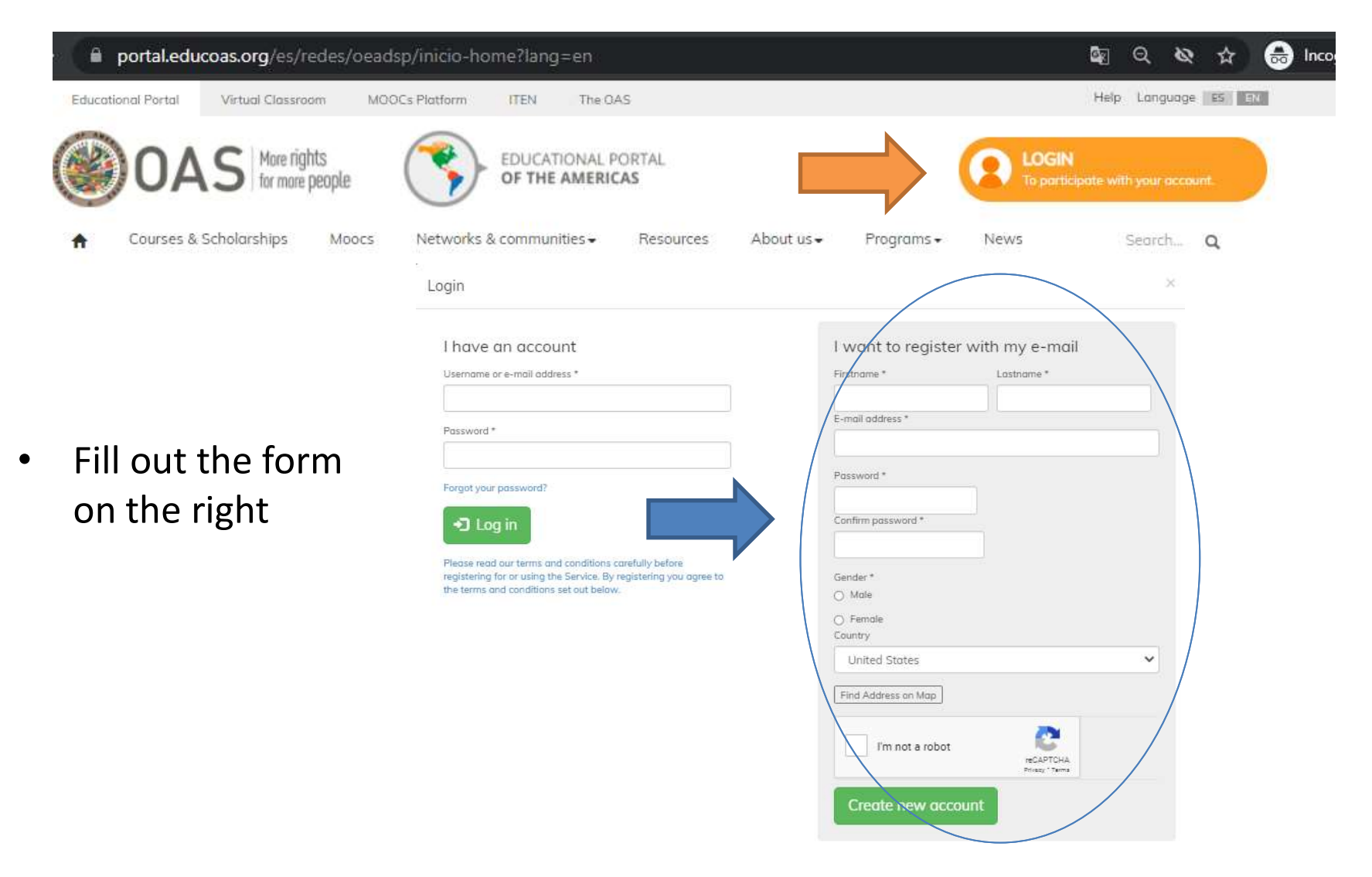

DAS More rights for more people

 Once the form is completed, the message: "Just one more step..." will pop-up on the screen, stating that an email was sent to your email account with a verification link

#### Just one more step...

AS More rights for more people

We have sent you an email with a verification link. Please check your inbox or spam folder. If you have not received our mail within the last 15 minutes, please contact us at portal@oas.org.

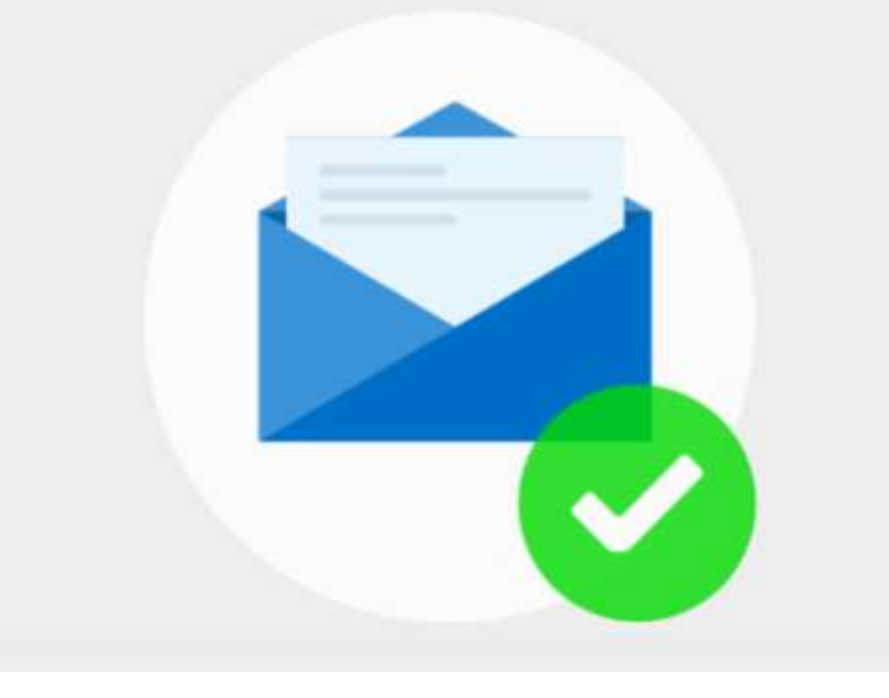

- Go to your email account
- Find the Portal's email
- Click on the verification link

From: Portal Educativo de las Américas <portal@oas.org> Date: Mon, Aug 30, 2021 at 8:10 PM Subject: Tu cuenta en el Portal Educativo de las Américas

¡Hola!

To:

Gracias por registrarte en el Portal Educativo de las Américas Puedes activar tu cuenta a través del siguiente enlace:

DAS More rights for more people

https://portal.educoas.org/en/user/validate/71109/1630368651/wviLQsv3sfyhUcfaDQF8holsI5jCl 35RzxNVR9Fe9CY

Este enlace sólo podrá ser utilizado una vez. Si olvidas tus datos de acceso, ingresa al Portal y solicita una nueva contraseña

Luego de ingresar tu contraseña, podrás ingresar a <u>https://portal.educoas.org/en/user</u> utilizando tus datos de acceso:

Nombre de usuario: Clave: (Tu nueva clave)

Portal Educativo de las Américas, OEA - Organización de los Estados Americanos. http://beta.portaleducoas.org

• Once the account is verified, the link will take you to the screen: "Welcome to the Educational Portal of the Americas" More rights for more people

| Welcome to the Educational Portal of the Americas                                                                             |
|----------------------------------------------------------------------------------------------------|
| Your e-mail address was successfully verified.<br>It's time to complete your profile, upload a photo and set your city/state. |
|                                                                                                    |
| Enter to my account >                                                                                                    |
|                                                                                                    |

• Click on the button: "Enter my account"

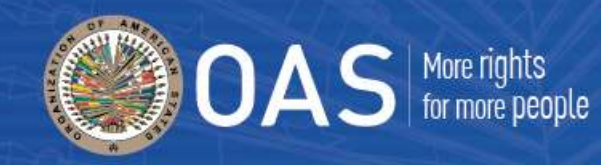

• Complete your profile

| Pirstname -                    | Lastname *                    |
|--------------------------------|-------------------------------|
| <your first="" name=""></your> | <your last="" name=""></your> |
| Institution                    | Position                      |
|                                |                               |
| io                             |                               |
|                                |                               |
|                                |                               |
|                                | 2                             |
|                                |                               |
| Birth date                     |                               |
|                                |                               |
| Date                           |                               |
|                                |                               |
|                                |                               |
|                                |                               |
| Picture                        |                               |
| Upload picture                 |                               |
| Choose File No file choser     |                               |
| [                              |                               |
|                                |                               |

| aseña    |                                                                                                    |
|----------|----------------------------------------------------------------------------------------------------|
|          | Country                                                                                                    |
|          | United States 🗸 🗸                                                                                                    |
|          | State/Province                                                                                                    |
| eneroles | Select                                                                                                    |
|          | City                                                                                                    |
|          | Find Address on Map                                                                                                    |
|          | Map Satellite ind Dammark Belarus Poland                                                                                                    |
|          | Germany<br>Ukraine<br>France Romania                                                                                                    |
|          | Spain                                                                                                    |
|          | Portugal Greece Tu                                                                                                    |
|          | Turinia                                                                                                    |
|          | Algeria +                                                                                                    |
|          | Western Libys                                                                                                    |
|          | Gandle                                                                                                    |
|          | Latitude Map data ©2021 Google, INEGI 1000 km Terms of Use                                                                                                    |
|          |                                                                                                    |
|          | Longitude                                                                                                    |
|          |                                                                                                    |
|          |                                                                                                    |
|          | If you wish to supply your own latitude and longitude, you may enter<br>them above. If you leve these fields blank, the system will attempt to<br>determine a latitude and longitude for you from the entered address. To<br>have the system recolculate your location from the address, for example<br>if you change the address, delete the values for these fields. |
|          | You may set the location by clicking on the map, or dragging the location<br>marker. To clear the location and cause it to be recalculated, click on the<br>marker.                                                                                                    |

Save

Ubicación Usuario y coi Timezone Idioma

- On the Network & communities tab, select: DSP | DPS
- Go to the ESS-Community

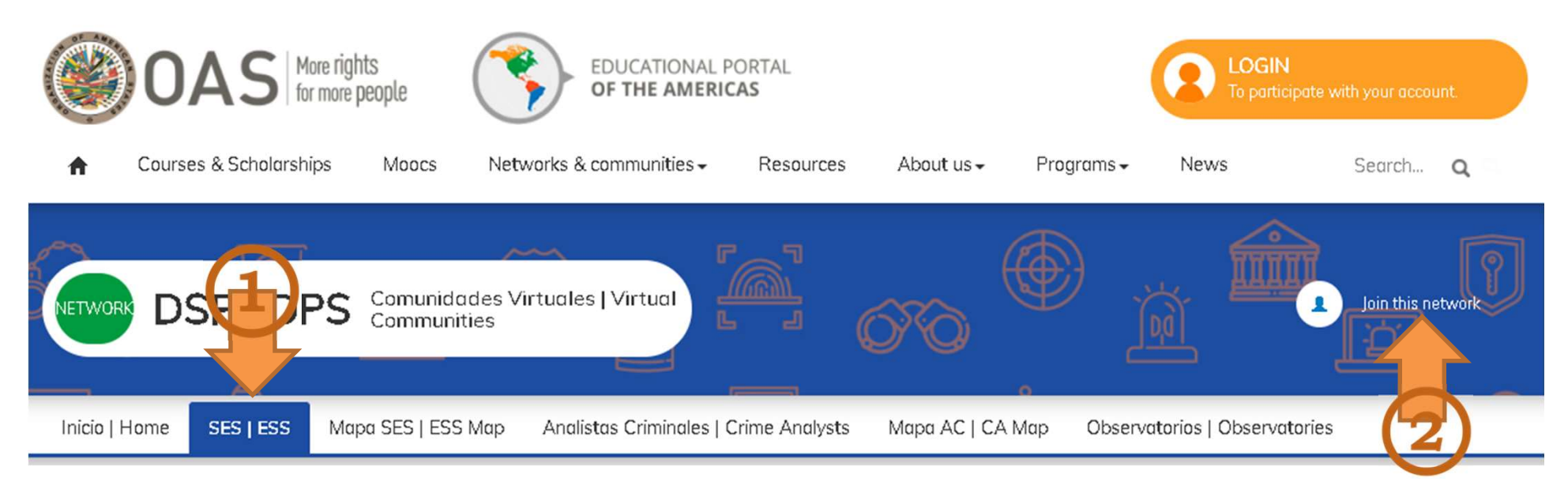

More rights for more people

- Click on: "Join this network" button
- A pop-up will appear with a subscription request
- Write a brief message
- Click on: "Join" button

- Administrator will:
  - Receive an email with the subscription request
  - Review and approve the request
- New member will receive a welcome email

#### Solicitud de ingreso a una red

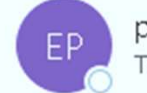

portal@oas.org To 🛯 Bozicovich, Karen

We removed extra line breaks from this message.

<h2>Hello</h2>

Hay una solicitud de ingreso a la red pendiente de aprobación.

More rights for more people

DAS

From: Portal Educativo de las Américas <<u>portal@oas.org</u>> Subject: Te damos la bienvenida a la red: DSP | DPS Date: August 27, 2021 at 11:40:45 PM EDT To: <<u>bozilika@gmail.com</u>>

<h2>Te damos la bienvenida a la red DSP | DPS

Tu solicitud de ingreso fue aprobada.</h2>

Te invitamos a presentarte en la comunidad y explorar las secciones y contenidos.

#### Karen Bozicovich

- Información y Conocimiento
- Departamento de Seguridad Pública
- kbozicovich@oas.org

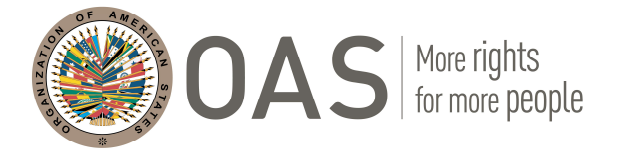

September, 2021